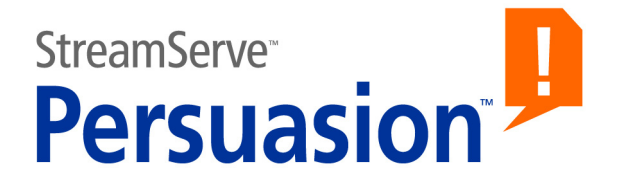

# StreamServe Persuasion SP5 Status Messenger

**User Guide** 

Rev A

StreamServe Persuasion SP5 Status Messenger User Guide Rev A

© 2001-2010 STREAMSERVE, INC. ALL RIGHTS RESERVED United States patent #7,127,520

No part of this document may be reproduced or transmitted in any form or by any means, electronic or mechanical, for any purpose, without the express written permission of StreamServe, Inc. Information in this document is subject to change without notice. StreamServe Inc. assumes no responsibility or liability for any errors or inaccuracies that may appear in this book. All registered names, product names and trademarks of other companies mentioned in this documentation are used for identification purposes only and are acknowledged as property of the respective company. Companies, names and data used in examples in this document are fictitious unless otherwise noted.

StreamServe, Inc. offers no guarantees and assumes no responsibility or liability of any type with respect to third party products and services, including any liability resulting from incompatibility between the third party products and services and the products and services offered by StreamServe, Inc. By using StreamServe and the third party products mentioned in this document, you agree that you will not hold StreamServe, Inc. responsible or liable with respect to the third party products and services or seek to do so.

The trademarks, logos, and service marks in this document are the property of StreamServe, Inc. or other third parties. You are not permitted to use the marks without the prior written consent of StreamServe, Inc. or the third party that owns the marks.

Use of the StreamServe product with third party products not mentioned in this document is entirely at your own risk, also as regards the StreamServe products.

StreamServe Web Site <u>http://www.streamserve.com</u>

## Contents

| nerating status reports5                                                     |
|------------------------------------------------------------------------------|
| How it works                                                                 |
| Configuring Status Messenger7                                                |
| Enabling notifications                                                       |
| Specifying the Project components to generate notifications for              |
| Configuring the Status Messenger input connector to retrieve notifications 9 |
| Creating status reports for specific log messages and jobs                   |
| Configuring the Message for the status report 10                             |
| Status Messenger input connector settings11                                  |

4

## **Generating status reports**

You can generate status reports for jobs. Each status report contains information for one job. You use the Status Messenger input connector and a MessageIN Event to create status reports.

### Specifying which Project components to generate notifications for

You must specify which Events, output connectors, Process, etc in the Project you want to generate notifications for. This is done in the Project Export settings.

See Specifying the Project components to generate notifications for.

#### Specifying which notifications to include in status reports

You must specify which notifications to include in a status report. This includes:

- The severity level of the notifications (e.g. warning, running).
- The Project components the notifications relate to (e.g Events, Processes).

This is done in the Status Messenger input connector. See *Configuring the Status Messenger input connector to retrieve notifications*.

Notifications for non-job related log messages can not be included in status reports. For example, when a StreamServer application starts or stops. For information about monitoring StreamServer applications, see the *Control Center* documentation.

### Creating status reports for different Project Components or notification levels

To create more than one status report for the same job, you configure different Status Messenger input connectors to retrieve to different notifications. Then create a separate Message for each Status Messenger input connector.

#### 6 How it works **Generating status reports**

## How it works

Notifications are generated for the components of the Project (Processes, Events, etc) you want to monitor. The notifications are saved with information relating to the severity level, etc.

The Status Messenger input connector retrieves the notifications you want to include in the status report. Then a Message with a MessageIN Event is used to extract the notification data and create the status report.

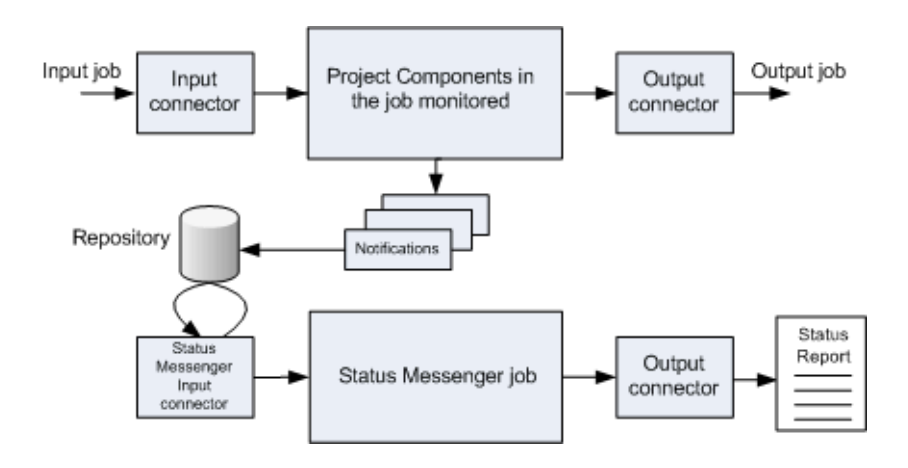

### **Configuring Status Messenger**

To use Status Messenger to retrieve notifications and send a status report you must:

- Enable notifications.
- Specify the Project components that you want to monitor.
- Configure a Status Messenger input connector to retrieve the notifications to include in the status report.
- Configure a Message to create and distribute the status report.

### Disable report function for other applications

You must make sure that the job status information is not consumed by any other application in the application domain. You do this by disabling the report function for the other applications.

For more information, see *Database Guidelines*. The guidelines are available at <u>http://streamshare.streamserve.com/Downloads/</u>

### In this section

- *Enabling notifications* on page 8.
- Specifying the Project components to generate notifications for on page 8.
- Configuring the Status Messenger input connector to retrieve notifications on page 9.
- Configuring the Message for the status report on page 10.

### **Enabling notifications**

You enable notifications and specify when to create the status report in the Platform.

Enabling notifications will affect the performance of the StreamServer.

### To enable notifications

- **1** Activate the generic Platform layer.
- 2 Right-click the Platform and select **Configure Platform**. The Configure Platform dialog box opens.
- **3** Select **Use notifications**.
- 4 From the **Report status** drop-down list, select when to report the job status.

| Report status                              | Description                                                                                                    |
|--------------------------------------------|----------------------------------------------------------------------------------------------------|
| When input is received                     | Job completion is reported when input is received.<br>This means Status Messenger only retrieves notifications<br>until the job is placed in the input queue.                                                              |
| When output is queued                      | Job completion is reported when the job is queued in the<br>output queue.<br>This means Status Messenger only retrieves notifications<br>until the job is placed in the output queue.                                      |
| When delivered<br>from the output<br>queue | Job completion is reported when the job is delivered from<br>the output queue.<br>This means Status Messenger retrieves notifications for<br>the job until the output connector delivers the job from<br>the output queue. |

# Specifying the Project components to generate notifications for

You specify which components of the Project you want to generate notifications for in the Project Export settings.

### To specify the Project components to generate notifications for

- **1** Select Edit > Project Export Settings.
- 2 Select the **Notifications** tab.
- **3** Select Generate notifications for these objects.
- 4 Specify the Project components to generate notifications for.

# Configuring the Status Messenger input connector to retrieve notifications

You specify which notifications to include in the status report in the Status Messenger input connector.

### To configure a Status Messenger input connector

- 1 Create a Status Messenger input connector.
- 2 In the input connector, specify the notifications to include. See *Status Messenger input connector settings* on page 11.

### Creating status reports for specific log messages and jobs

You can use Status Messenger to create status reports when specific log messages are generated during jobs. For example, to create a status report if the log message 1719 is generated during a job.

You can also use Status Messenger to create status reports when specific log messages are generated during specific jobs. For example, if you specify to generate a status report for the external Job ID K13 and log message ID 1719, a status report is created if log message 1719 is generated for the job with the external job ID k13. These status reports only include notifications for the log messages specified.

#### Log message IDs

The logmsg.txt file contains a list of the log messages and log message IDs. This file is located in the StreamServe installation directory:

```
<StreamServe installation>\Applications\StreamServer\<Version>\
Common\Data
```

### To configure a Status Messenger input connector to retrieve notifications for specific log messages

- 1 In the Status Messenger input connector, from the Mode drop-down list, select **Advanced**.
- 2 In the Log IDs field, enter the log message IDs to generate status reports for.

### To configure a Status Messenger input connector to retrieve notifications for specific log messages and jobs

- 1 In the Status Messenger input connector, from the Mode drop-down list, select **Advanced**.
- 2 In the **External job IDs** field, enter the External Job IDs to generate status reports for.
- 3 In the Log IDs field, enter the log message IDs to generate status reports for.

### Configuring the Message for the status report

To create the Message for the status report, you create a MessageIN event and an appropriate Process.

### To configure a MessageIN Event

You need a predefined SXD file to create the MessageIN Event. This file is called StatMess\_MultiMessage.sxd

It is located in the StreamServe installation directory:

<StreamServe installation>\Applications\StreamServer\<Version>\ Tools\System\data\sxd

Add the SXD file to the resource set and connect it to a MessageIN Event. See the *MessageIN* documentation for more information about MessageIN Events.

## **Status Messenger input connector settings**

| Status Messenger input connector settings |                                                                                                    |  |
|-------------------------------------------|----------------------------------------------------------------------------------------------------|--|
| Event name                                | The name of the MessageIN Event that extracts the notification data.                                                                                                    |  |
| Mode                                      | <b>Basic –</b> Displays the basic options for the Status Messenger input connector.                                                                                         |  |
|                                           | <b>Advanced</b> – Displays the advanced options for the Status<br>Messenger input connector, which are used to create<br>status reports for specific jobs and log messages. |  |
| Input queue                               | Retrieves notifications for the input queue.                                                                                                    |  |
| Pre-process                               | Retrieves notifications for the Pre-process activities.                                                                                                    |  |
|                                           | Note: Pre-process must be combined with Event, Job, or Process to give a result.                                                                                            |  |
| Event                                     | Retrieves notifications for the Events monitored.                                                                                                    |  |
| Job                                       | Retrieves notifications for the runtime jobs monitored.                                                                                                    |  |
| Process                                   | Retrieves notifications for the Processes monitored.                                                                                                    |  |
| Output queue                              | Retrieves notifications for the output queues monitored.                                                                                                    |  |
| Started                                   | Retrieves notifications relating to when the monitored Events, Processes, etc are started.                                                                                  |  |
| Running                                   | Retrieves notifications with the severity level <b>Running</b> .                                                                                                    |  |
| Warning                                   | Retrieves notifications with the severity level <b>Warning</b> .                                                                                                    |  |
| Success                                   | Retrieves notifications relating to when the monitored Events, Processes, etc are successfully completed.                                                                   |  |
| Failure                                   | Retrieves notifications with the severity level <b>Failure</b> .                                                                                                    |  |
| First only                                | Retrieves the first notification generated for a job, and ignores subsequent notifications for the same job.                                                                |  |

| Status Messenger input connector settings - advanced |                                                                                                    |  |
|------------------------------------------------------|----------------------------------------------------------------------------------------------------|--|
| External job IDs                                     | The external job IDs that trigger status reports to be created. This parameter must be used in combination with the <b>Log IDs</b> .                           |  |
|                                                      | Variables can not be used. Use commas to separate multiple entries.                                                                                            |  |
| Log IDs                                              | The IDs of the log messages that trigger status reports to<br>be created. Notifications with these log IDs are retrieved<br>and included in the status report. |  |
|                                                      | Variables can not be used. Use commas to separate multiple entries.                                                                                            |  |